|    | 企业社保费业务网上办理渠道        |                                                                                             |                                                                                                 |  |
|----|----------------------|---------------------------------------------------------------------------------------------|-------------------------------------------------------------------------------------------------|--|
| 序号 | 社保费<br>业务            | 广东省电子税务局                                                                                    | <b>粤税通</b><br>(微信内搜索"粤税通",注册<br>并完成实名认证后登陆办理)<br>("广东税务"微信公众号现可<br>直接点击"微办税",系统将自<br>动跳转至"粤税通") |  |
| 1  | 社会保险<br>参保缴费<br>信息采集 | 企业身份登录电子税务局,在【<br>我要办税】→【税费申报及缴纳<br>】→【社保费管理】→【社保文<br>书事项管理】→【社保业务事项<br>申请】→【单位缴费登记】        | 企业业务(选择对应企业后)-<br>【社保业务】-【更多】-【缴<br>费登记】;【全部功能】-【社<br>保业务】-【缴费登记】。<br>注:参保缴费信息采集一并进<br>行单位缴费核定。 |  |
| 2  | 办理免参<br>保            | 企业身份登录电子税务局,在【<br>我要办税】→【税费申报及缴纳<br>】→【社保费管理】→【社保文<br>书事项管理】→【社保业务事项<br>申请】→【社保免参保资格管理<br>】 |                                                                                                 |  |
| 3  | 撤销免参<br>保            | 企业身份登录电子税务局,免参<br>保户点击【社保免参保资格管理<br>】,进入撤销页面,显示单位信<br>息、免参保信息;点击【撤销免<br>参保】                 |                                                                                                 |  |
| 4  | 单位信息<br>变更           | 企业身份登录电子税务局,在【<br>我要办税】→【税费申报及缴纳<br>】→【社保费管理】→【社保文<br>书事项管理】→【社保业务事项<br>申请】→【单位参保变更】        |                                                                                                 |  |

| 5 | 单位参保<br>变更   | 企业身份登录广东省电子税务局<br>网站办理,路径:【我要办税】<br>→【税费申报及缴纳】→【社保<br>费管理】→【社保文书事项管理<br>】→【社保联系人信息变更】/【<br>单位参保变更】 |                                                                  |
|---|--------------|----------------------------------------------------------------------------------------------------|------------------------------------------------------------------|
| 6 | 个人关键<br>信息修改 | 企业身份登录电子税务局,在【<br>我要办税】→【税费申报及缴纳<br>】→【社保费管理】→【社保文<br>书事项管理】→【社保业务事项<br>申请】→【职工参保信息变更】             | 个人身份登录"粤税通"小程<br>序办理,路径:【个人业务】-<br>-【我的社保】【更多】【<br>社保费自然人信息变更申请】 |
| 7 | 个人一般<br>信息修改 |                                                                                                    | 个人身份登录"粤税通"小程<br>序办理,路径:【个人业务】-<br>-【我的社保】【更多】【<br>社保费自然人信息变更申请】 |
| 8 | 个人参保<br>变更   | 企业身份登录电子税务局,在【<br>我要办税】→【税费申报及缴纳<br>】→【社保费管理】→【社保文<br>书事项管理】→【社保业务事项<br>申请】→【职工参保信息变更】             |                                                                  |
| 9 | 个人社保<br>号变更  | 企业身份登录电子税务局,在【<br>我要办税】→【税费申报及缴纳<br>】→【社保费管理】→【社保文<br>书事项管理】→【社保业务事项<br>申请】→【个人社保号变更】              | 个人身份登录"粤税通"小程<br>序办理,路径:【个人业务】-<br>-【我的社保】【更多】【<br>个人社保号变更申请】    |
|   |              |                                                                                                    |                                                                  |

| 11 | 单位缴费<br>核定   | 企业身份登录电子税务局,在【<br>我要办税】→【税费申报及缴纳<br>】→【社保费管理】→【社保文<br>书事项管理】→【社保业务事项<br>申请】→【单位缴费登记】 |                                                                           |
|----|--------------|--------------------------------------------------------------------------------------|---------------------------------------------------------------------------|
| 12 | 签订电子<br>缴费协议 | 企业身份登录电子税务局,在【<br>我要办税】→【税费申报及缴纳<br>】→【社保费管理】→【社保费<br>基本信息管理】-【网签授权划缴<br>费款协议】       | 企业业务(选择对应企业后)-<br>【涉税事项】-【更多】-【网<br>签三方协议】                                |
| 13 | 用人单位<br>増员   | 企业身份登录电子税务局,在【<br>我要办税】→【税费申报及缴纳<br>】→【社保费管理】→【社保费<br>基本信息管理】→【社保増员登<br>记】           | 企业业务(选择对应企业后)-<br>【社保业务】-【更多】-【増<br>员】; 【全部功能】-【社保业<br>务】-【增员】            |
| 14 | 单位职工<br>减员   | 企业身份登录电子税务局,在【<br>我要办税】→【税费申报及缴纳<br>】→【社保费管理】→【社保费<br>基本信息管理】→【社保减员登<br>记】           | 企业业务(选择对应企业后)-<br>【社保业务】-【更多】-【减<br>员】; 【全部功能】-【社保业<br>务】-【减员】            |
| 15 | 法人代表<br>特殊减员 |                                                                                      | 个人身份登录"粤税通"小程<br>序办理,路径:【个人业务】-<br>-【我的社保】【更多】【<br>特殊减员申请】                |
| 16 | 缴费工资<br>变动申报 | 企业身份登录电子税务局,在【<br>我要办税】→【税费申报及缴纳<br>】→【社保费管理】→【社保费<br>基本信息管理】→【缴费工资调<br>整】           | 企业业务(选择对应企业后)-<br>【社保业务】-【更多】-【缴<br>费工资调整】;【全部功能】-<br>【社保业务】-【缴费工资调整<br>】 |

| 17 | 自行申报                | 企业身份登录电子税务局,在【<br>我要办税】→【税费申报及缴纳<br>】→【社保费管理】→【社保费<br>申报】→【社会保险费申报】                           | 企业业务(选择对应企业后)-<br>【社保业务】-【更多】-【社<br>保申报】; 【全部功能】-【社<br>保业务】-【社保申报】                              |
|----|---------------------|-----------------------------------------------------------------------------------------------|-------------------------------------------------------------------------------------------------|
| 18 | 作废申报                | 企业身份登录电子税务局,在【<br>我要办税】→【税费申报及缴纳<br>】→【社保费管理】→【社保费<br>申报】→【社会保险费作废申报<br>】                     | 企业业务(选择对应企业后)-<br>【社保业务】-【更多】-【社<br>保作废】; 【全部功能】-【社<br>保业务】-【社保作废】                              |
| 19 | 非全日制<br>用工工伤<br>申报  | 企业身份登录电子税务局,在【<br>我要办税】→【税费申报及缴纳<br>】→【社保费管理】→【社保费<br>基本信息管理】→【非全日制用<br>工工伤增员登记】              |                                                                                                 |
| 20 | 工程项目<br>工伤保险<br>费申报 | 企业身份登录电子税务局,在【<br>我要办税】→【税费申报及缴纳<br>】→【社保费管理】→【社保文<br>书事项管理】→【社保业务事项<br>申请】→【工程项目工伤保险费<br>申报】 |                                                                                                 |
| 21 | 清缴社保<br>费           | 企业身份登录电子税务局,在【<br>我要办税】→【税费申报及缴纳<br>】→【社保费管理】→【社保费<br>清缴】→【清缴社保费】                             | 企业业务(选择对应企业后)-<br>【社保业务】-【更多】-【社<br>保缴费】;【全部功能】-【社<br>保业务】-【社保缴费】                               |
| 22 | 打印社保                | 企业身份登录电子税务局,在【<br>我要办税】→【税费申报及缴纳<br>】→【社保费管理】→【社保费                                            | 企业业务(选择对应企业后)-<br>【社保业务】-【更多】-【开<br>具税收完税证明(社保表格<br>式)】;【全部功能】-【社保<br>业务】-【开具税收完税证明<br>(社保表格式)】 |

|    | 票证                               | 清缴】→【税收完税证明(社保<br>表格式)】或【税收完税证明<br>(社保文书式)】                                           | 企业业务(选择对应企业后)-<br>【社保业务】-【更多】-【开<br>具税收完税证明(社保文书<br>式)】;【全部功能】-【社保<br>业务】-【开具税收完税证明<br>(社保文书式)】 |
|----|----------------------------------|---------------------------------------------------------------------------------------|-------------------------------------------------------------------------------------------------|
| 23 | 税务机关<br>全责前分<br>保<br>据<br>核<br>销 | 企业身份登录电子税务局,在【<br>我要办税】→【税费申报及缴纳<br>】→【社保费管理】→【社保文<br>书事项管理】→【社保业务事项<br>申请】→【欠费数据核销】  |                                                                                                 |
| 24 | 用人单位<br>职工欠费<br>数据核销             | 企业身份登录电子税务局,在【<br>我要办税】→【税费申报及缴纳<br>】→【社保费管理】→【社保文<br>书事项管理】→【社保业务事项<br>申请】→【欠费数据核销】  |                                                                                                 |
| 25 | 错误申报<br>数据核销                     | 企业身份登录电子税务局,在【<br>我要办税】→【税费申报及缴纳<br>】→【社保费管理】→【社保文<br>书事项管理】→【社保业务事项<br>申请】→【欠费数据核销】  |                                                                                                 |
| 26 | 办理社保<br>费退费                      | 企业身份登录电子税务局,在【<br>我要办税】→【税费申报及缴纳<br>】→【社保费管理】→【社保文<br>书事项管理】→【社保业务事项<br>申请】→【社保费退费申请】 |                                                                                                 |
| 27 | 退费银行<br>账号修改                     | 企业身份登录电子税务局,在【<br>我要办税】→【税费申报及缴纳<br>】→【社保费管理】→【社保文<br>书事项管理】→【社保业务事项<br>申请】→【社保费退费申请】 |                                                                                                 |

| 28 | 用人单位<br>主动补缴                                      | 企业身份登录电子税务局,在【<br>我要办税】→【税费申报及缴纳<br>】→【社保费管理】→【社保文<br>书事项管理】→【社保业务事项<br>申请】→【社保费补缴申报】                   |  |
|----|---------------------------------------------------|----------------------------------------------------------------------------------------------------|--|
| 29 | 超龄人员<br>申请单位<br>内延缴                               | 企业身份登录电子税务局,在【<br>我要办税】→【税费申报及缴纳<br>】→【社保费管理】→【社保文<br>书事项管理】→【社保业务事项<br>申请】→【超龄人员申请单位内<br>延缴】           |  |
| 30 | 广州教参<br>新<br>家<br>参<br>保<br>位<br>子<br>、<br>人<br>社 | 企业身份登录电子税务局,在【<br>我要办税】→【税费申报及缴纳<br>】→【社保费管理】→【社保文<br>书事项管理】→【社保业务事项<br>申请】→【广州市宗教教职人员<br>参加社会保险(单位形式)】 |  |
| 31 | 退休人员<br>单位内延<br>缴职工基<br>本医疗保<br>险                 | 企业身份登录电子税务局,在【<br>我要办税】→【税费申报及缴纳<br>】→【社保费管理】→【社保文<br>书事项管理】→【社保业务事项<br>申请】→【退休人员单位内延缴<br>职工基本医疗保险】     |  |
| 32 | 离开机关 事员 十十年 一 一 一 一 一 一 一 一 一 一 一 一 一 一 一 一 一 一   | 个人身份登录电子税务局,在【<br>我要办税】→【社保费】→【社<br>保文书事项管理】→【社保业务<br>事项申请】→【离开机关事业单<br>位人员一次性缴纳职工基本医疗<br>保险费】          |  |

| 33 | 机单人他次职医关位员人性工疗费转和员缴基保费业制其一纳本险 | 企业身份登录电子税务局,在【<br>我要办税】→【税费申报及缴纳<br>】→【社保费管理】→【社保文<br>书事项管理】→【社保业务事项<br>申请】→【机关事业单位转制人<br>员和其他人员一次性缴纳职工基<br>本医疗保险费】 |                                                                                   |
|----|-------------------------------|----------------------------------------------------------------------------------------------------|-----------------------------------------------------------------------------------|
| 34 | 社保费申<br>报缴款情<br>况查询           | 企业身份登录电子税务局,在【<br>我要办税】→【税费申报及缴纳<br>】→【社保费管理】→【社保费<br>查询】→【申报缴款情况查询】                                                | 企业业务(选择对应企业后)-<br>【社保业务】-【更多】-【申<br>报情况查询】;【全部功能】-<br>【社保业务】-【申报情况查询<br>】         |
| 35 | 社保费申<br>报缴款                   | 费申<br>我要办税】→【税费申报及缴纳<br>】→【社保费管理】→【社保费<br>查询】→【申报缴款个人明细查<br>询】                                                      | 企业业务(选择对应企业后)-<br>【社保业务】-【更多】-【申<br>报缴款个人明细查询】;【全<br>部功能】-【社保业务】-【申<br>报缴款个人明细查询】 |
| 35 |                               |                                                                                                    | 缴费人自行查询则通过"个人<br>业务"中【全部功能】【涉<br>税查询】【社保费查询】                                      |
| 36 | 社保费单<br>位核定信<br>息查询           | 企业身份登录电子税务局,在【<br>我要办税】→【税费申报及缴纳<br>】→【社保费管理】→【社保费<br>查询】→【单位核定信息查询】                                                | 企业业务(选择对应企业后)-<br>【社保业务】-【更多】-【核<br>定信息查询】;【全部功能】-<br>【社保业务】-【核定信息查询<br>】         |

| 37 | 特殊减员                                                                                                    | 个人身份登录电子税务局,在【<br>我要办税】→【社保费】→【社<br>保文书事项管理】→【社保业务<br>事项申请】→【特殊减员(用人<br>单位正常经营)】              | 个人身份登录"粤税通"小程<br>序办理,路径:【个人业务】-<br>-【我的社保】【更多】【<br>特殊减员申请】 |
|----|----------------------------------------------------------------------------------------------------|-----------------------------------------------------------------------------------------------|------------------------------------------------------------|
| 38 | <b>社退延本保</b><br>一<br>一<br>一<br>一<br>一<br>一<br>一<br>一<br>一<br>一<br>一<br>一<br>一                                 | 个人身份登录电子税务局,在【<br>我要办税】→【社保费】→【社<br>保文书事项管理】→【社保业务<br>事项申请】→【社会申办退休人<br>员延缴职工基本医疗保险】          |                                                            |
| 39 | 延缴人员<br>延缴养老<br>保险费                                                                                           | 个人身份登录电子税务局,在【<br>我要办税】→【社保费】→【社<br>保文书事项管理】→【社保业务<br>事项申请】→【延缴人员延缴养<br>老保险费】                 |                                                            |
| 40 | 单位内个<br>人清缴社<br>保费                                                                                            | 企业身份登录电子税务局,在【<br>我要办税】→【税费申报及缴纳<br>】→【社保费管理】→【社保文<br>书事项管理】→【社保业务事项<br>申请】→【单位内个人清缴社保<br>费】  |                                                            |
| 41 | 退休人员<br>延缴职工<br>基本医疗<br>保险                                                                                    | 个人身份登录电子税务局,在【<br>我要办税】→【社保费】→【社<br>保文书事项管理】→【社保业务<br>事项申请】→【社会申办退休人<br>员延缴职工基本医疗保险】          |                                                            |
| 42 | 4050失业<br>再 "延<br>、<br>、<br>、<br>、<br>、<br>、<br>、<br>、<br>、<br>、<br>、<br>、<br>、<br>、<br>、<br>、<br>、<br>、<br>、 | 个人身份登录电子税务局,在【<br>我要办税】→【社保费】→【社<br>保文书事项管理】→【社保业务<br>事项申请】→【4050失业再就业<br>人员"延缴职工基本医疗保险"<br>】 |                                                            |

| 43 | 个人变动<br>历史记录<br>查询        | 企业身份登录电子税务局,在【<br>我要办税】→【税费申报及缴纳<br>】→【社保费管理】→【社保费<br>查询】→【个人变动历史记录查<br>询】         |                                                                               |
|----|---------------------------|------------------------------------------------------------------------------------|-------------------------------------------------------------------------------|
| 44 | 参保个人<br>缴费基数<br>查询        | 企业身份登录电子税务局,在【<br>我要办税】→【税费申报及缴纳<br>】→【社保费管理】→【社保费<br>查询】→【参保个人缴费基数查<br>询】         | 企业业务(选择对应企业后)-<br>【社保业务】-【更多】-【参<br>保个人基数查询】;【全部功<br>能】-【社保业务】-【参保个<br>人基数查询】 |
| 45 | 在册人员<br>查询                | 企业身份登录电子税务局,在【<br>我要办税】→【税费申报及缴纳<br>】→【社保费管理】→【社保费<br>查询】→【在册人员查询】                 | 企业业务(选择对应企业后)-<br>【社保业务】-【更多】-【在<br>册人员查询】;【全部功能】-<br>【社保业务】-【在册人员查询<br>】     |
| 46 | 特定人员<br>参(停)<br>工伤<br>险   | 企业身份登录电子税务局,在【<br>我要办税】→【税费申报及缴纳<br>】→【社保费管理】→【特定人<br>员单项工伤保险】-【特定人员参<br>(停)工伤保险】  |                                                                               |
| 47 | 特定人员<br>工伤保险<br>申报        | 企业身份登录电子税务局,在【<br>我要办税】→【税费申报及缴纳<br>】→【社保费管理】→【特定人<br>员单项工伤保险】-【特定人员工<br>伤保险申报】    |                                                                               |
| 48 | 特定人员<br>参(停)<br>保明细查<br>询 | 企业身份登录电子税务局,在【<br>我要办税】→【税费申报及缴纳<br>】→【社保费管理】→【特定人<br>员单项工伤保险】-【特定人员参<br>(停)保明细查询】 |                                                                               |

| 49 | 特定人员<br>缴费基数<br>调整                  | 企业身份登录电子税务局,在【<br>我要办税】→【税费申报及缴纳<br>】→【社保费管理】→【特定人<br>员单项工伤保险】-【特定人员缴<br>费基数调整】        |  |
|----|-------------------------------------|----------------------------------------------------------------------------------------|--|
| 50 | 网签缴税<br>划缴税<br>(费)款协<br>议(一)<br>上门) | 企业身份登录电子税务局,【我<br>要办税】→【税费申报及缴纳】<br>→【社保费管理】→【社保费基<br>本信息管理】→【网签授权划缴<br>税(费)款协议(一次上门)】 |  |
| 51 | 社会保险<br>保缴费<br>款账号<br>服号            | 企业身份登录电子税务局,【我<br>要办税】→【税费申报及缴纳】<br>→【社保费管理】→【社保费基<br>本信息管理】→【社会保险费缴<br>费人存款账户账号报告】    |  |
| 52 | 文件下载                                | 企业身份登录电子税务局,【我<br>要办税】→【税费申报及缴纳】<br>→【社保费管理】→【下载中心<br>】→【文件下载】                         |  |
| 53 | 事项进度<br>管理                          | 企业身份登录电子税务局,【我<br>要办税】→【税费申报及缴纳】<br>→【社保费管理】→【社保文书<br>事项管理】→【事项进度管理】                   |  |
| 54 | 特定人员<br>操作流程                        | 企业身份登录电子税务局,【我<br>要办税】→【税费申报及缴纳】<br>→【社保费管理】→【特定人员<br>单项工伤保险】→【特定人员操<br>作流程】           |  |

| 55 | 欠费查询                               |                                                                                       | 【企业业务】→【全部功能】<br>→【社保业务】→【欠费查询<br>】 |
|----|------------------------------------|---------------------------------------------------------------------------------------|-------------------------------------|
| 56 | 单位缴费<br>登记信息<br>查询                 | 企业身份登录电子税务局,在【<br>我要办税】→【税费申报及缴纳<br>】→【社保费管理】→【社保费<br>查询】→【单位缴费登记信息查<br>询】            |                                     |
| 57 | 提供法院<br>或人社部<br>门出具的<br>法律文件<br>补缴 | 企业身份登录电子税务局,在【<br>我要办税】→【税费申报及缴纳<br>】→【社保费管理】→【社保文<br>书事项管理】→【社保业务事项<br>申请】→【社保费补缴申报】 |                                     |